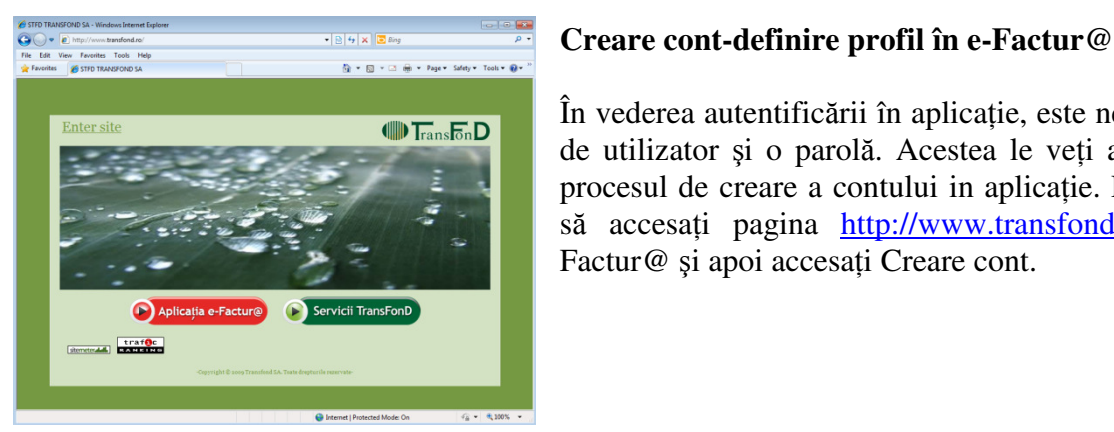

Termeni si conditii

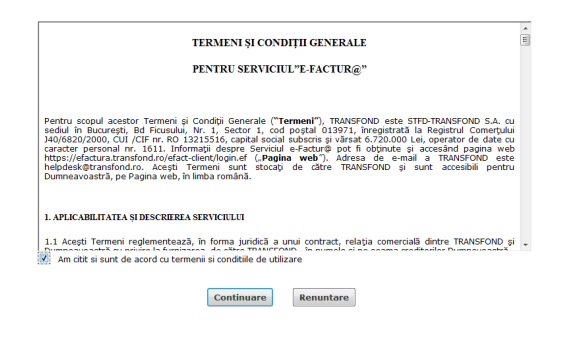

# În vederea autentificării în aplicație, este necesar să dețineți un nume

de utilizator si o parolă. Acestea le veti alege dumneavoastră, prin procesul de creare a contului in aplicație. Pentru aceasta este nevoie să accesati pagina http://www.transfond.ro, selectati butonul e-Factur@ si apoi accesati Creare cont.

Dupa ce va dati acordul privind termenii si conditiile de utilizare pentru serviciul e-Factur@ bifand casuta din dreptul acestora trebuie sa introduceti in pagina de autentificare CNP/CIF-ul, codul de client furnizat de emitentul de facturi si codul de confirmare din imaginea alaturata.

Atentie! Codul de client este alfanumeric (ex: CLI000020), deci trebuie mentionat CLI urmat de 6 cifre, exact cum este inscris pe orice factura emisa de BRD Sogelease.

**CIF-ul** este de asemenea alfanumeric (ex: RO14080565)

# Autentificare

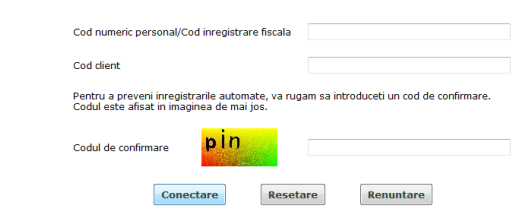

Prin apăsarea butonului Conectare sunteți autentificați, respectiv se verifică CNP/CIF-ul și codul de client, astfel fiind evitate posibile tentative de creare a unor conturi fictive de către persoane care pretind a fi ceea ce nu sunt.

## Creare profil

| Informatii despre utilizator     |                                                                                                    |
|----------------------------------|----------------------------------------------------------------------------------------------------|
| Nume *                           |                                                                                                    |
|                                  |                                                                                                    |
| Prenume *                        |                                                                                                    |
|                                  |                                                                                                    |
| Adresa *                         |                                                                                                    |
|                                  |                                                                                                    |
| Telefon *                        |                                                                                                    |
|                                  |                                                                                                    |
| Adresa de email*                 |                                                                                                    |
| C                                |                                                                                                    |
| Confirmare adresa de email*      |                                                                                                    |
|                                  |                                                                                                    |
| Informatii necesare pentru aut   | entificare in aplicatia e-factura                                                                    |
| Nume de utilizator*              |                                                                                                    |
|                                  |                                                                                                    |
| Parola*                          |                                                                                                    |
|                                  |                                                                                                    |
| Confirmare parola*               |                                                                                                    |
|                                  |                                                                                                    |
| Parola trebuie sa contina minimu | um opt caractere, sa contina atat litere, cat si cifre, caracterele sa nu se repete mai mult de doua |
| on.                              |                                                                                                    |
| Informatii necesare pentru rec   | uperarea datelor de autentificare                                                                    |
| Intrebare secreta*               | -Va rugam sa selectati o intrebare-                                                                  |
|                                  |                                                                                                    |
| Raspuns secret*                  |                                                                                                    |
| 1                                |                                                                                                    |
|                                  | Creare Resetare Renuntare                                                                            |
|                                  |                                                                                                    |

## Crearea profilului în e-Factur@

Informatiile care sunt cerute in ecranul Creare profil sunt necesare în vederea activării contului dumneavoastră.

Nume utilizator (care va fi numele contului si este foarte important de retinut, fara de care nu va puteti loga la cont).

Parola pe care trebuie să o alegeti trebuie să îndeplinească anumite caracteristici: minim 8 caractere, să contină cel putin 1 literă, 1 cifră și 1 caracter special (ex.@, #, %, &, \$)

Aceste criterii de securitate sunt vizibile prin mutarea cursorului mouse-ului peste semnul de întrebare roșu din dreptul câmpului "Parola".

De asemenea in campul de utilizator sunt permise doar litere si cifre, fiind interzise utilizarea de spatii sau caractere speciale.

| activare cont efactura From: "poreply@facturielectronice.ro>                          |                |
|---------------------------------------------------------------------------------------|----------------|
| To: bogdan140685@yahoo.com                                                            |                |
|                                                                                       |                |
| Va multumim pentru inregistrarea in e-Factur@ - aplicatia<br>electronice a TransFonD! | pentru facturi |

https://192.168.70.52/efact-client/confirmation.ef? confirm=2ef19884bf04f47302fec1ed2fff86c4&type=1 Daca link-ul de mai sus nu poate fi accesat direct din e-mail, va rugam sa copiati in browser urmatoarea adresa: https://192.168.70.52/efact-client/confirmation.ef? confirm=2ef19884bf04f47302fecled2fff86c4&type=1

Toate cele bune! Echipa TransFonD.

dumneavoastră în definirea profilului.

## Autentificare

După definirea în aplicatie a datelor solicitate prin apăsarea butonului Creare din ecranul de creare profil, veti primi pe adresa de email o notificare.

Odată cu apăsarea link-ului de confirmare primit pe email, se va afisa pe ecran mesajul Contul dvs a fost activat cu succes! Începând cu acest moment vă puteți conecta la aplicație, cu numele de utilizator și parola indicate de

In 24 ore de la momentul creării contului în e-Factur@, trebuie să îl activați prin confirmarea linkului primit pe email la adresa indicată, altfel contul va fi șters.

Pentru a putea receptiona notificările trimise de e-Factur@, vă recomandăm să includeți în agenda de contacte a clientului dumneavoastră de email adresa noreply@facturielectronice.ro Si să verificați dacă emailurile trimise de e-Factur@ nu sunt puse în SPAM de către clientul dumneavoastră de email.

În cazul în care nu ați recepționat pe email notificarea e-Factur@ pentru crearea contului, deși ați luat măsurile mentionate în primul paragraf, verificati dacă există filtre speciale implementate de clientul dumneavoastră de email, care vă împiedică să recepționați notificarea. După ce ați luat măsurile necesare pentru primirea notificării, după 24 de ore de la momentul încercării anterioare de creare a contului în e-Factur@, reluati procesul de creare cont conform pasilor descrisi mai sus.

| Viz                    | ualizare facturi                      | Modificare parola                        | Modificare profil        |                                    |                                                                         |
|------------------------|---------------------------------------|------------------------------------------|--------------------------|------------------------------------|-------------------------------------------------------------------------|
| Vizu                   | alizare fa                            | cturi                                    |                          |                                    | Vizualizare<br>facturi                                                  |
| De la di               | ata: 01/01/2011                       | La data:                                 | 11/01/2011<br>Oricare    |                                    | Modificare<br>parola                                                    |
| * Pot fi vi<br>Nr. Crt | zualizate numai facturil<br>Emitent 💙 | Cau<br>e primite in ultimele 90 de zile. | tare<br>Serie Factura ♥▲ | .pdf*                              | Modificare profil                                                       |
| 1                      | Transfond                             | 2011-01-03                               | 813820000                | 813820000.xml.p7s<br>813820000.pdf | descarca documentele<br>din aceasta sectiune,<br>trebuie sa ai instalat |
| 2                      | Transfond                             | 2011-01-03                               | 813820001                | 813820001.xml.p7z<br>813820001.pdf | Adobe Reader.                                                           |
| 3                      | Transfond                             | 2011-01-03                               | 813820002                | 813820002.xml.p7s<br>813820002.pdf |                                                                         |
| 4                      | Transfond                             | 2011-01-03                               | 813820003                | 813820003.xml.p7s<br>813820003.pdf |                                                                         |
| 5                      | Transfond                             | 2011-01-03                               | 813820004                | 813820004.xml.p7s<br>813820004.pdf |                                                                         |
|                        |                                       | · · · · · · · · · · · · · · · · · · ·    | ÞI                       |                                    |                                                                         |

Dupa autentificare puteti vizualiza facturile primite selectand intervalul dorit din sectiunea vizualizare facturi si accesand butonul "cautare". Acest inteval reprezinta data de emitere a facturilor receptionate si nu data primirii notificarii pe email.

Filtrul după care se realizează căutarea este alcătuit din următoarele criterii:

- perioada emiterii (completarea acesteia este obligatorie pentru a realiza o căutare)
- emitentul, in cazul in care receptionati facturi de la mai multi emitenti
- codul de client, in cazul in care un emitent de facturi v-a alocat pentru receptionarea facturilor

mai multe coduri de client (acest filtru este disponibil numai dupa selectarea unui astfel de emitent) Facturile regasite pot fi vizualizate sau descarcate pe statia de lucru, atat in fomat pdf cat si in fomat .xml semnat electronic, prin accesarea link-urilor din coloana .pdf

## Facturile descarcate astfel, in format pdf, au valoare de original.

Este recomandata descarcarea acestora deoarece in aplicatie facturile primite pot fi accesate timp de 90 de zile de la emitere/livrare.

| Vizualizare facturi | Modificare parola | Modificare profil |
|---------------------|-------------------|-------------------|
|                     |                   |                   |

## Modificare profil

| Informatii despre utilizator    |                                                |
|---------------------------------|------------------------------------------------|
| Utilizator                      | bogdan88888                                    |
| Nume *                          | p                                              |
| Prenume *                       | p                                              |
| Adresa *                        | P                                              |
| Telefon *                       | p                                              |
| Adresa de email activa          | bogdan140685@yahoo.com                         |
| Modificare adresa de email      |                                                |
| Completati campurile de mai jos | numai daca doriti modificarea adresei de email |
| Adresa de email*                |                                                |
| Confirmare adresa de email*     |                                                |

# **Modificare** profil

Prin intermediul interfetei e-Factur@ aveti posibilitatea modificării profilului pe care vi l-ati creat.

dumneavoastră cu următorul text: Opțiunea dumneavoastră de livrare a facturilor prin bancă a fost dezactivată. Puteți reactiva oricând această opțiune. Vă mulțumim.

| Intrebare secreta*     | Care este p  | renumele artistului favorit? |   | • |
|------------------------|--------------|------------------------------|---|---|
| Raspuns secret*        |              |                              |   |   |
| Informatii livrare f   | acturi       |                              |   |   |
| Livrare prin email*    |              | 1                            |   |   |
| Livrare prin intermedi | ul bancii    |                              |   |   |
| Banca prin care se fa  | ce livrarea  | -Alegeti o banca-            | - |   |
| Istoric                |              |                              |   |   |
| Banca Star             | e            |                              |   |   |
| mpurile marcate cu *   | sunt obligat | orii.                        |   |   |

### **Opțiunea inactivare cont**

La accesarea butonului Inactivare cont se renunță la utilizarea aplicației e-Factur@.

Important: aveți posibilitatea de a renunța la utilizarea aplicației e-Factur@. Acest lucru este permis numai dacă, în prealabil, ați încetat toate contractele de livrare electronică a facturilor cu furnizorii dumneavoastră, iar aceștia au comunicat sistemului e-Factur@ inactivarea.

## Opțiunea modificare adresa email

În cazul în care efectuați modificarea adresei de email, se afișează mesajul "Un mail de confirmare a fost transmis la [adresa de email]. Modificarea adresei de email nu este efectuata până când nu accesați linkul transmis la noua adresă de email.

| Vizualizare facturi | Modificare parola | Modificare profil |
|---------------------|-------------------|-------------------|
| Schimbare par       |                   |                   |
| Schinbare par       | ota               |                   |
| Develo unaba*       |                   |                   |
| Parola Veche        |                   |                   |
| Parola noua*        |                   |                   |
| Confirmare          |                   |                   |
|                     |                   |                   |
|                     |                   |                   |

Modifica

Resetare

Renuntare

### **Opțiunea modificare parola**

Prin intermediul interfeței aveți posibilitatea modificării parolei de acces in contul e-Factur@. La modificarea parolei se afiseaza mesajul "**Modificarea parolei s-a efectuat cu succes!**", un email de notificare fiind transmis pe adresa de email configurata in aplicatie.

#### Schimbare parola

| Pentru recuperarea parolei intr | oduceti codul comunicat de emitentul facturil | or sau selectati raspunsul si intrebarea sec |
|---------------------------------|-----------------------------------------------|----------------------------------------------|
| Verificare dupa codul particip  | ant                                           |                                              |
| Introduceti codul unic de       | identificare si codul client cunoscute        |                                              |
| Cod unic de identificare        |                                               |                                              |
| Cod client                      |                                               |                                              |
| SAU                             |                                               |                                              |
| Selectati intrebarea si comple  | tati raspunsul secret                         |                                              |
| Selectati intrebarea si co      | ompletati raspunsul secret                    |                                              |
| Nume utilizator                 |                                               |                                              |
| Intrebare                       | -Va rugam sa selectati o intrebare-           | •                                            |
| Raspuns                         |                                               |                                              |
|                                 | Verificare                                    | Renuntare                                    |

## **Recuperare parolă**

În cazul în care ați uitat parola, cu ajutorul link-ului Ați uitat parola? din pagina de autentificare, veți putea accesa pagina de recuperare a parolei.

Aveți la dispoziție două alternative:

introducerea Codului unic de identificare și a codului de client primit de la un participant;

#### SAU

introducerea numelui de utilizator, selectarea întrebării și completarea răspunsului secret configurate la activarea contului. Pentru suport ne puteți contacta la adresa: helpdesk@transfond.ro